# 药械集中采购新平台结算功能手册

(药品医院)

目录

| 药械集中     | 药械集中采购新平台结算功能手册1 |     |  |  |  |  |  |  |  |  |  |
|----------|------------------|-----|--|--|--|--|--|--|--|--|--|
| (药品医     | 院)               | . 1 |  |  |  |  |  |  |  |  |  |
| —、       | 结算系统概述           | . 3 |  |  |  |  |  |  |  |  |  |
| <u> </u> | 药品医院结算流程         | . 3 |  |  |  |  |  |  |  |  |  |
| 2.1 설    | 上成结算单            | . 3 |  |  |  |  |  |  |  |  |  |
| 2.2 🕏    | 友付信息审核           | . 4 |  |  |  |  |  |  |  |  |  |
| 2.3      | 明细状态追溯           | . 6 |  |  |  |  |  |  |  |  |  |
| 2.4 E    | 己入库未开发票信息        | . 6 |  |  |  |  |  |  |  |  |  |
| 2.5 E    | 2开发票付款情况跟踪       | . 7 |  |  |  |  |  |  |  |  |  |

## 一、 结算系统概述

结算流程由系统与医疗卫生机构、配送企业共同完成,交易订单入库后, 转入待生成结算单,医疗机构操作人员对入库订单进行勾选生产结算单据之后 交由配送企业进行对账,待配送企业对账确认无误生成对账单据,医疗机构财 务人员勾选订单并确认支付。

结算支付模块主要功能包括:生成结算单、配送商对账、支付信息审核、发 票信息登记、供应商收款确认和对账结算追溯。

#### 二、 药品医院结算流程

#### 2.1 生成结算单

- ◆ 配送企业操作人员在完成发票勾选步骤后,勾选的发票将会在生成结算单页 面显示,医疗机构在确认发票信息准确无误后进行生成结算单操作。
- ◆ 每一条发票信息都可以选中点击凭证预览查看发票凭据

医院操作人员登录平台,进行支付信息审核,进入"医药结算支付→生成结算单" 页面,勾选所要审核的单据,点击【生成结算单】即可

| 🔮 山西省药械集中                                                                                                    | 中采购 | 新平台☰    |            |             |                   |             |                     | 🔍 山西大医     | 院 🛈 退出登录 | ₹ + |
|----------------------------------------------------------------------------------------------------|-----|---------|------------|-------------|-------------------|-------------|---------------------|------------|----------|-----|
| 和学会业管理     日本     日本 | ĺ.  | 首页      | 生成结算单      | 1 ×         |                   |             |                     |            |          | ≣-  |
|                                                                                                    | >   | C→ 生成结算 | 单单         |             |                   |             | ① 生成結算单             | 2593 CET C | Regent C | -   |
| 🕞 采购管理                                                                                                    | >   | 单据汇总    | き 単据       | 明细          |                   |             |                     |            |          |     |
| 🍟 备案采购管理                                                                                                    | >   | 发票开具时   | 间 2019/11/ | /01-2019/12 | <b>单据信息</b> 可按发票号 | /配送商名和 Q 查询 | /                   |            |          |     |
| 🗈 入库管理                                                                                                    | >   |         | 序          | 发票号码        | 医院名称              | 配送商名第二      | 步:生成结算              | 总金额        | 是否4+7    |     |
| 🔷 退药管理                                                                                                    | >   |         | 1          | 3421423     | 山西大医院             | 国药集团山西有限公司  | 2019-11-15 17:04:15 | 13450.5    | 否        |     |
| 🔍 查询管理                                                                                                    | >   |         |            |             |                   |             |                     |            |          |     |
| 🖻 基础库资料管理系统                                                                                                    | ~   |         | 穿          | 有一步:        | 勾选单据              |             |                     |            |          |     |
| 🚨 账号与角色信息                                                                                                    | >   |         |            |             |                   |             |                     |            |          |     |
| 😰 资质管理                                                                                                    | >   |         |            |             |                   |             |                     |            |          |     |
| ▶ 基础资料配置                                                                                                    | >   |         |            |             |                   |             |                     |            |          |     |
| 🗑 医药结算支付系统                                                                                                    | ~   |         |            |             |                   |             |                     |            |          |     |
| 🗔 医药结算支付                                                                                                    | ~   |         |            |             |                   |             |                     |            |          |     |
| 牛成结管单                                                                                                    |     |         |            |             |                   |             |                     |            |          |     |

| 点击 | 【凭证预览】 | 按钮可以查看该发票凭证。 |
|----|--------|--------------|
|----|--------|--------------|

| 🔮 山西省药械集    | 中采购 | 新平台三                                                                                                    |                                                                      |                                         |                                                               |          |            |                     | 🔍 山西大医院  | ① 退出登录 ↔   |
|-------------|-----|----------------------------------------------------------------------------------------------------|----------------------------------------------------------------------|-----------------------------------------|---------------------------------------------------------------|----------|------------|---------------------|----------|------------|
| ② 配详企业管理    |     | 首页                                                                                                    | 生成结算单                                                                | ×                                       |                                                               |          |            |                     |          |            |
|             | ,   | C→ 生成结算单                                                                                                    |                                                                      |                                         |                                                               |          |            | <b>回</b> 生成结的单      | D HIDROR | - Markett  |
| ③ 采购管理      | >   | 单据汇总                                                                                                    | 单据明                                                                  | 細                                       |                                                               |          |            |                     | /        |            |
| 🍐 备案采购管理    | >   | 发票开具时间                                                                                                    | 2019/11/0                                                            | 1-2019/12                               | 单据信息                                                          | 可按发票号/配送 | 商名称        |                     | /        |            |
| 🗈 入库管理      | >   |                                                                                                    | 序                                                                    | 发票号码                                    | 医                                                             | 院名称      | 配送商名称      | 开票 一一一一             | 手帶輛监     | 是否4+7      |
| 🔷 退药管理      | >   |                                                                                                    | 1                                                                    | 3421423                                 | 山西                                                            | i大医院     | 国药集团山西有限公司 | 2019-11-15 17:04:15 | 13450.5  | 否          |
| Q 查询管理      | >   |                                                                                                    |                                                                      |                                         |                                                               |          |            |                     |          |            |
| 🖻 基础库资料管理系统 | ~   |                                                                                                    |                                                                      |                                         |                                                               |          |            |                     |          |            |
| 🍰 账号与角色信息   | >   |                                                                                                    |                                                                      |                                         |                                                               |          |            |                     |          |            |
| 🖸 资质管理      | >   |                                                                                                    |                                                                      |                                         |                                                               |          |            |                     |          |            |
| ▶ 基础资料配置    | >   |                                                                                                    |                                                                      |                                         |                                                               |          |            |                     |          |            |
| 同 医苯维替士科妥纳  | w   |                                                                                                    |                                                                      |                                         |                                                               |          |            |                     |          |            |
| 🔮 山西省药械集    | 中采购 | 新平台三                                                                                                    |                                                                      |                                         |                                                               |          |            |                     | 🔍 山西大医院  | ① 退出登录 🛛 ↔ |
| 配送企业管理      | ,   | 首页                                                                                                    | 生成结算单                                                                | ×                                       |                                                               |          |            |                     |          | ≣*         |
| □ 合同管理      | ,   | 预览                                                                                                    |                                                                      |                                         |                                                               |          |            |                     |          | ×          |
| 🖪 采购管理      | ,   | <b>1</b>                                                                                                    | 安徽增得成                                                                |                                         | -                                                             |          |            |                     |          |            |
| 👙 备案采购管理    | >   | 4.5(1.9000000<br>1. 0(0.011.1)))<br>0 0(0.011.1)))<br>0 0(0.011.1))))<br>0 0(0.011.1)))<br>0 0(0.011.1)))<br>0 0(0.011.1))))<br>0 0(0.011.1))))<br>0 0(0.011.1))))<br>0 0(0.011.1))))<br>0 0(0.011.1))))))))))))))))))))))))))))))) | #**###################################                               |                                         | HINT JUST THEN<br>11.4-841+424<br>13.48+42/284<br>+-8+407+401 |          |            |                     |          |            |
| 🗈 入库管理      | ,   | THEOREM                                                                                                    |                                                                      | a a s a s a s a s a s a s a s a s a s a | a. a<br>Introdu                                               |          |            |                     |          |            |
| 🔷 退药管理      | >   | # 1<br>(#42+)5.0                                                                                                    | Øs,yndnasse                                                          | 30301.62<br>100900                      | N14513.28                                                     |          |            |                     |          |            |
| Q 查询管理      | >   | 0<br>0 0.1.1.007-0123420<br>0 0.1.0 0.000000<br>0 0.1.0 0.000000<br>0 0.1.0 0.000000<br>0 0.1.0 0.000000                                                                                                    | 005746434580<br>005746434580<br>0.8008.00000000000000000000000000000 |                                         |                                                               |          |            |                     |          |            |
| 🖻 基础库资料管理系统 | ~   |                                                                                                    |                                                                      |                                         |                                                               |          |            |                     |          |            |
| 🏯 账号与角色信息   | >   |                                                                                                    |                                                                      |                                         |                                                               |          |            |                     |          |            |
| 🖻 资质管理      | >   |                                                                                                    |                                                                      |                                         |                                                               |          |            |                     |          |            |
| ▶ 基础资料配置    | >   |                                                                                                    |                                                                      |                                         |                                                               |          |            |                     |          |            |
| 🗑 医药结算支付系统  | ~   |                                                                                                    |                                                                      |                                         |                                                               |          |            |                     |          |            |

#### 2.2 支付信息审核

- ◆ 医院操作人员将一个或多个发票单号合并成一条结算单据进行结算,结算单据将会在支付信息审核中体现
- ◆ 支付时必须上传支付凭据
- ◆ 回单编号为银行支付完成之后返回的回单编号,在凭据上面有体现

医院操作员登录平台,进行支付,打开"医药结算支付→支付信息审核"页面, 勾选所要审核的单据,点击【支付】打开填写支付信息。

| 🔮 山西省药械集中   | 中采购    | 新平台☰   |                       |               |           |                     | 西省第二人民医  | 院 (山) 退出登录 |  |  |  |  |  |
|-------------|--------|--------|-----------------------|---------------|-----------|---------------------|----------|------------|--|--|--|--|--|
| 🕞 采购管理      | >      | 首页     | 生成结算单 × 支付信           | 息审核 ※         |           |                     |          |            |  |  |  |  |  |
| 🍅 备案采购管理    | >      | € 支付信息 | ♀ 支付信息車核              |               |           |                     |          |            |  |  |  |  |  |
| 入库管理        | ~      | 单据汇总   | 单振行总 单振明细             |               |           |                     |          |            |  |  |  |  |  |
| 收货确认        |        | 日期范围   | 2019/10/01-2019/11/01 | 单据信息 可按结算单号查询 | Q 査询      |                     |          |            |  |  |  |  |  |
| 🙆 退药管理      | >      | 序      | 结算单号                  | 配送商名称         | 医院名称      | 结算时间                | 结算金额     | 审核         |  |  |  |  |  |
| Q 查询管理      | >      | 1      | 20191018114229        | 国药集团山西有限公司    | 山西省第二人民医院 | 2019-10-18 11:42:27 | 77133.95 | 支付         |  |  |  |  |  |
| 🖻 基础库资料管理系统 | ~      | 2      | 2019101815225         | 山西新亿群药业有限公司   | 山西省第二人民医院 | 2019-10-18 01:52:22 | 1626439  | 支付         |  |  |  |  |  |
| 🚠 账号与角色信息   | >      | 3      | 2019101815225         | 山西九州通医药有限公司   | 山西省第二人民医院 | <u> </u>            | 452667.5 | 支付         |  |  |  |  |  |
| 😢 医药结算支付系统  | $\sim$ |        | 2010101015117         | 化油小平中心体质发生用人同 |           | 2010 10 10 01-51-12 | 2960094  |            |  |  |  |  |  |
| 🗔 医药结算支付    | ~      | 4      | 2019101815117         | 平润山四康兴源医约何限公司 | 山四首弗—人氏医院 | 2019-10-18 01:51:13 | 2860084  | 文何         |  |  |  |  |  |
| 生成结算单       |        | 5      | 201910180398          | 国药集团山西有限公司    | 山西省第二人民医院 | 2019-10-18 00:39:08 | 135600   | 支付         |  |  |  |  |  |
| 支付信息审核      |        | 6      | 20191017234319        | 国药集团山西有限公司    | 山西省第二人民医院 | 2019-10-17 23:43:16 | -200     | 支付         |  |  |  |  |  |
| 结算单打印       |        |        |                       |               |           |                     |          |            |  |  |  |  |  |
| — 本354      |        |        |                       |               |           |                     |          |            |  |  |  |  |  |

#### 点击【支付】按钮打开填写付款信息,上传支付支付凭证后点击【提交更改】按 钮即可支付。

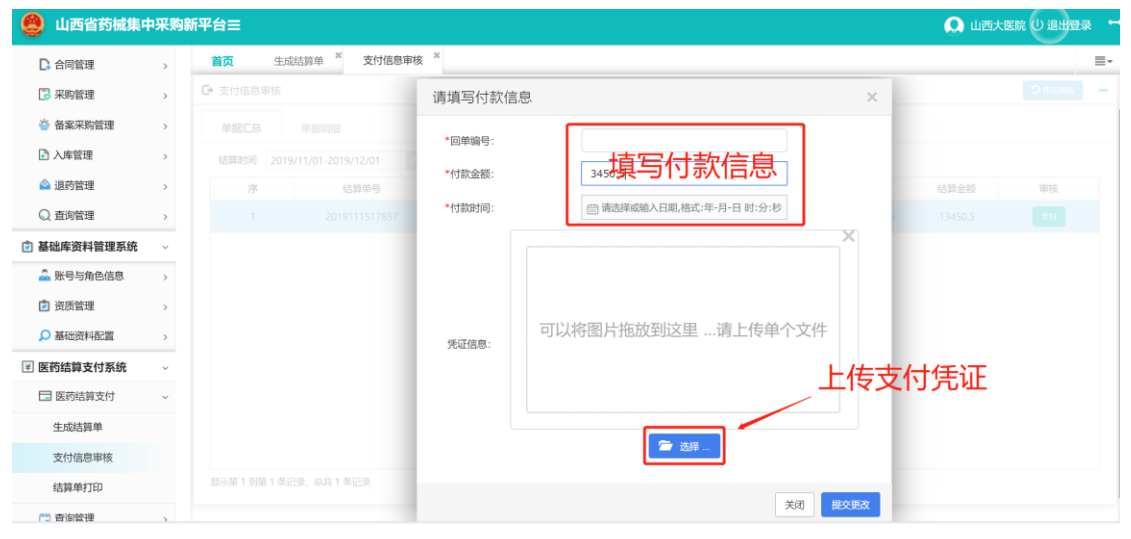

# 操作人员双击单据进入单据明细可以查看发票凭证,单击明细所在行,点击【凭证预览】按钮即可查看发票凭证

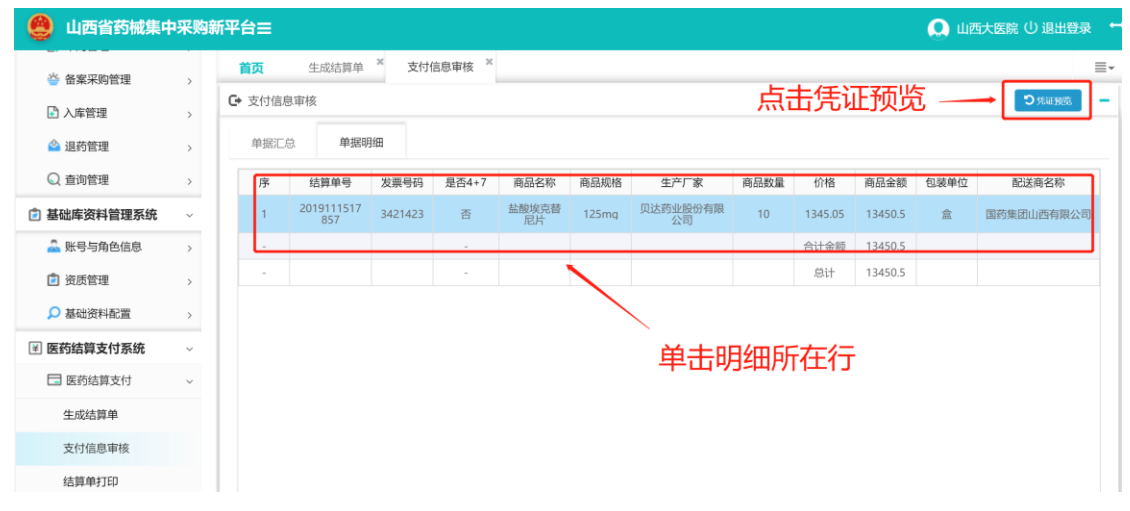

| 🔮 山西省药械集中   | 中采购 | 新平台三                                                                                                    | 🔍 山西大医院 🕛 退出登录 🗧 |
|-------------|-----|----------------------------------------------------------------------------------------------------|------------------|
| 🍅 备案采购管理    | >   | <b>首页</b> 生成结算单 <sup>×</sup> 支付信息审核 <sup>×</sup>                                                                                                    | ≣∗               |
| 🗈 入库管理      | >   | 预览                                                                                                    | ×                |
| 🔷 退药管理      | >   | 发票凭证                                                                                                    |                  |
| ◎ 查询管理      | >   | 会很增佳的可能是这点意 LEGENERING                                                                                                    |                  |
| 🖻 基础库资料管理系统 | ~   |                                                                                                    |                  |
| 🏯 账号与角色信息   | >   | <ul> <li>■ monime (12)/2020/2020/2020</li> <li>■ A = 0         B = 0         B = 0</li></ul> |                  |
| 🖻 资质管理      | >   | -9333-649 ISSN (5) ISSN                                                                                                    |                  |
| ▶ 基础资料配置    | >   |                                                                                                    |                  |
| 🗑 医药结算支付系统  | Ý   | р и 19506.02 (1603.3)<br>порогски Фланкации<br>а подиникации (1600.900.0)                                                                                                    |                  |
| 🗔 医药结算支付    | ×   |                                                                                                    |                  |
| 生成结算单       |     | AUTAIN IN AUTAIN ALLAND ALLAND                                                                                                    |                  |
| 支付信息审核      |     |                                                                                                    |                  |
| 结算单打印       |     |                                                                                                    |                  |

#### 2.3 明细状态追溯

医院结算员登录平台,点击"查询管理→明细状态追溯"页面,可以查看所有的 对账结算单据状态,便于医院对单据进行跟踪,并及时处理单据,点击【凭证预 览】可以预览凭证图片。

| 🔮 山西省药械集                      | 中采购 | 新平台三                                                               |          |                |            |       |           | (         | 💽 山西大医院 🛈 退出登录 😁                                                 |  |  |  |  |
|-------------------------------|-----|--------------------------------------------------------------------|----------|----------------|------------|-------|-----------|-----------|------------------------------------------------------------------|--|--|--|--|
| 😚 配送企业管理                      | >   | 首页         生成結前单 **         支付信息审核 **         明細状态追溯 **         三一 |          |                |            |       |           |           |                                                                  |  |  |  |  |
| □ 合同管理                        | >   | ()         明細状态追溯                                                  |          |                |            |       |           |           |                                                                  |  |  |  |  |
| 🕃 采购管理                        | >   | 单形工总 单振明细                                                          |          |                |            |       |           |           |                                                                  |  |  |  |  |
| 🍄 备案采购管理                      | >   | 記送商名称 回接記述商名称查询                                                    |          |                |            |       |           |           |                                                                  |  |  |  |  |
| ▶ 入库管理                        | >   | 单据状态                                                               |          | •              |            |       |           |           |                                                                  |  |  |  |  |
| 🙆 退药管理                        | >   | 序                                                                  | 发票号码     | 结算单号           | 配送商名称      | 医院名称  | 金額        | 状态        | 相关时间                                                             |  |  |  |  |
| Q 查询管理                        | >   | 5                                                                  | 789087   | 20191114231843 | 国药集团山西有限公司 | 山西大医院 | 24268     | 已支付供应商未确认 | 开票时间:2019-11-14 23:1<br>6:27<br>结算时间:2019-11-14 23:1             |  |  |  |  |
| 🗊 基础库资料管理系统                   | ~   |                                                                    |          |                |            |       |           |           | 8:40                                                             |  |  |  |  |
| A 账号与角色信息                     | >   | 6                                                                  | 12333123 | 20191114231843 | 国药集团山西有限公司 | 山西大医院 | 2969.7    | 已支付供应商未确认 | 5:34<br>结算时间: 2019-11-14 23:1<br>8:40                            |  |  |  |  |
| <ul> <li>         ·</li></ul> | >   | 7                                                                  | 23412134 | 2019111420951  | 国药集团山西有限公司 | 山西大医院 | 60270     | 已支付供应商未确认 | 开票时间:2019-11-14 20:0<br>8:50<br>结算时间:2019-11-14 20:0<br>9:47     |  |  |  |  |
| ▼ 医药结算支付系统 □ 医药结算支付           | >   | 8                                                                  | 213432   | 2019111420956  | 国药集团山西有限公司 | 山西大医院 | 165441.15 | 已支付供应商未确认 | 开票时间:2019-11-1420:0<br>8:38<br>结算时间:2019-11-1420:0<br>9:52       |  |  |  |  |
| 查询管理 结算情况查看                   | ~   | 9                                                                  | 2412     | 20191114205257 | 国药集团山西有限公司 | 山西大医院 | 5535      | 已支付供应商未确认 | 开票时间: 2019-11-14 20:0<br>8:24<br>结辩时间: 2019-11-14 20:5<br>2:53 ▼ |  |  |  |  |

#### 2.4 已入库未开发票信息

在"查询管理→已入库未开发票信息"页面可以查看所有的已入库未开发票 的单据信息。

| 🧶 山西省药械集中采   | 购新平 | 台模拟 三     | 🕒 客服电话:13503503932 🛛 🚺 QQ群:904                                              | 4100985                 | <b>O</b> 1  | 山西金水涵贸易有限公司 🕛 退出登录  |  |  |  |  |  |  |  |
|--------------|-----|-----------|-----------------------------------------------------------------------------|-------------------------|-------------|---------------------|--|--|--|--|--|--|--|
| 🖻 基础库资料管理系统  | ×   | 首页        | 明细状态追溯 * 已入库未开发票信息 *                                                        |                         |             | =                   |  |  |  |  |  |  |  |
| 🚠 账号与角色信息    | >   | ▶ 已入库未开   | ・已入库未开发票信息                                                                  |                         |             |                     |  |  |  |  |  |  |  |
| 📫 医用耗材采购管理系统 | >   | 单据汇总 单据明细 |                                                                             |                         |             |                     |  |  |  |  |  |  |  |
| 🛃 医用耗材结算系统   | ~   | 单据查询      | 可按单号查询 Q 入库日期                                                               | <ul> <li>医院:</li> </ul> | 名称 可按医院名称查询 | Q.查询                |  |  |  |  |  |  |  |
| ⑦ 发起结算       | >   | 序         | 单据编号                                                                        | 医院名称                    | 配送商名称       | 入库日期                |  |  |  |  |  |  |  |
| 确认收款         | >   | 1         | 采购单号: GH005CGD0000012<br>函送单号: GP19201592297006455<br>入库单号: RCV00000004689  | 山西省人民医院                 | 山西金水涵贸易有限公司 | 2020-06-16 16:46:35 |  |  |  |  |  |  |  |
| 明细状态追溯       |     | 2         | 采购单号: GH005CGD0000013                                                       | 山西省人民医院                 | 山西金水涵贸易有限公司 | 2020-06-16 16:46:42 |  |  |  |  |  |  |  |
| 已入库未开发票信息    |     | 3         | 采购单号: GH005CGD0000014<br>配送单号: GP19201592297144536<br>入库单号: RCV00000004691  | 山西省人民医院                 | 山西金水涵贸易有限公司 | 2020-06-16 16:53:12 |  |  |  |  |  |  |  |
| 已开友崇付款情况跟踪   |     | 4         | 采购单号: GH005CGD0000015<br>配送单号: GP19201592555310723<br>入库单号: RCV000000004695 | 山西省人民医院                 | 山西金水涵贸易有限公司 | 2020-06-19 16:29:17 |  |  |  |  |  |  |  |
|              |     |           |                                                                             |                         |             |                     |  |  |  |  |  |  |  |

## 2.5 已开发票付款情况跟踪

在"查询管理→已开发票付款情况跟踪"页面可以查看开发票单据的付款情况。

| 😫 山西省药械集中采购新平台模拟 三〇 音服电话: 13503503932 🜔 QQ群: 904100985 🔍 山西金水湖贸易有限公司 🕛 退出登录 🗧 |   |        |                              |                                                           |                    |                     |             |                    |             |      |       |    |          |  |
|-------------------------------------------------------------------------------|---|--------|------------------------------|-----------------------------------------------------------|--------------------|---------------------|-------------|--------------------|-------------|------|-------|----|----------|--|
| 🖻 基础库资料管理系统                                                                   | ~ | 首页     | 首页 已开发票付款情况跟踪 <sup>×</sup> ≡ |                                                           |                    |                     |             |                    |             |      |       |    |          |  |
| 🏯 账号与角色信息                                                                     | > | C→ 已开发 | ▶ 已开发票付款情况跟踪 -               |                                                           |                    |                     |             |                    |             |      |       |    |          |  |
| 💼 医用耗材采购管理系统                                                                  | > | 相关单据编  | <b>暑</b> 可按单号查询              | 医院名利                                                      | 医院名称 可按医院名称查询 商品信息 |                     |             | 商品信息 可按商品名称查询 Q 查爾 |             |      |       |    |          |  |
| 🖅 医用耗材结算系统                                                                    | ~ | 入库E    | 日期                           | 自然を                                                       | 5                  | •                   | <b>,</b>    |                    |             |      |       |    |          |  |
| ③ 发起结算                                                                        | > | 序      | 状态                           | 单据编号                                                      | 发票号码               | 配送商                 | 医院名称        | 产品编码               | 产品名称        | 商品规格 | 型号    | 品牌 | đ        |  |
| 确认收款   一 确认收款                                                                 | > | 1      | 供应商已确认收款                     | 配送单号: GP192015<br>92274271831<br>入库单号:RCV000000<br>004687 | 123123             | 山西金水涵<br>贸易有限公<br>司 | 山西省人民医<br>院 | JC91102            | 同种骨植<br>入材料 | 2.0g | SZGXK | /  | 上滩<br>技才 |  |
| 明细状态追溯                                                                        |   | 2      | 供应商已确认收款                     | 配送单号: GP192015<br>92274271831<br>入库单号:RCV000000<br>004688 | 123123             | 山西金水涵<br>贸易有限公<br>司 | 山西省人民医<br>院 | JC91101            | 同种骨植<br>入材料 | 1.0g | SZGXK | /  | 上派<br>技才 |  |
| 已入库未开发票信息<br>已开发票付款情况跟踪                                                       |   |        |                              |                                                           |                    |                     |             |                    |             |      |       |    |          |  |